# napp-it on OpenIndiana

Setup and First steps

published: 2017-Apr-24 (c) napp-it.org

Licence: CC-BY-SA see http://creativecommons.org/licenses/by-sa/2.0/

napp-it

### Content:

- 1. Setup options for OpenIndiana (Hipster)
  - minimal ext edition
  - regular text edition
  - GUI edition
- 2. Setup OpenIndiana on ESXi
- 3. Configure OpenIndiana GUI edition

### 1. Setup options for napp-it on OpenIndiana (Hipster)

http://docs.openindiana.org/handbook/getting-started/

#### Option1: OpenIndiana Hipster minimal text edition

Download OpenIndiana Hipster minimal text edition as an iso or usb installer and boot. Select keyboard, language, Install OI and bootdisk, automatically network (DHCP), timezone and root pw

| FFP F                                                                   |    | Disks                                                                                 | Disks                                                                                 |
|-------------------------------------------------------------------------|----|---------------------------------------------------------------------------------------|---------------------------------------------------------------------------------------|
| KINSEFDP                                                                | į. | Jhere should OpenIndiana be installed?<br>Recommended size: 4.16B Minimum size: 2.16B | Where should OpenIndiana be installed?<br>Recommended size: 4.168 Minimum size: 2.168 |
|                                                                         |    | Jse Type Size(GB) Boot Device Manufacturer Notes                                      | Use Type Size(GB) Boot Device Manufacturer Notes                                      |
| Helcome to illumos<br>1. Boot Multi User [Enter]<br>2. Boot Single User |    | •)SCS1 10:0 • e4t040 URware                                                           | (*) SCS1 10.0 * c41040 VHuare                                                         |
| 4. Reboot                                                               |    | GPT labeled disk was found. The following is proposed.ed.                             | A GPT labeled disk was found. The following is proposed.ed.                           |
| Options:<br>5. Configure Boot Options<br>6. ChainLoad disk8:            |    | Primry Size(68) Logical Size(68)                                                      | Primary Size(6B) Logical Size(6B)                                                     |
| Autoboot in 6 seconds. [Space] to pause                                 |    | Continue F3 Book F0 Hele F9 Doit                                                      | P2 Continue P3 Back T6 Hele P2 Out                                                    |

after next boot, login as root and install some basic tools that are needed for napp-it via pkg command:

pkg update to optionally update to newest minimal edition, you must reboot then pkg install sudo pkg install gnu-coreutils pkg install unzip pkg install wget wget -0 - www.napp-it.org/nappit | perl # reset root pw after napp-it setup to create an SMB PW

optionally Add ESXi vmware tools: pkg install open-vm-tools

#### **Option2: OpenIndiana regular text edition (adds languages and comes with more tools)** This is the default basic install, just install napp-it per wget

#### Option3: Boot OpenIndiana GUI edition/ Live edition with desktop

You can boot the Live edition from USB or ISO with the option to install to disk for troubleshooting or to install OpenIndiana GUI edition or text edition.

| Applications Places                         | System 🙋 🥱 📃 | Mon Apr 24, 17:50 |
|---------------------------------------------|--------------|-------------------|
| Computer                                    | Trash        |                   |
| jack's Home                                 |              |                   |
| OpenIndiana_Live_<br>X86                    |              |                   |
| GParted Partition<br>Editor                 |              |                   |
| Install OpenIndiana                         |              |                   |
| Install OpenIndiana<br>using text installer |              | openindiana       |
|                                             |              | Ĩ                 |

## 2. Setup OpenIndiana (GUI edition) on ESXi 6.5

Download the iso installer from openindiana.org and login to the ESXi webconsole, click on Storage under Navigator, right mouse-click on a datastore and select Browse. Create a folder named iso and upload the iso installer to this folder:

| vmware ESXi        | giton                                                                                                    | 172:19:20.5 •   Help •   Q Search • VIIIW                                                                                                    | 1Ware: ESXI" roots 112.19.20.5 + 1 Hob + 1 Q.5660                                          | ch 👻                                                     |
|--------------------|----------------------------------------------------------------------------------------------------|----------------------------------------------------------------------------------------------------|--------------------------------------------------------------------------------------------|----------------------------------------------------------|
| Navigator          | localhost.localdomain - Storage                                                                                                    | T Nav                                                                                                    | Navigator                                                                                  |                                                          |
| ✓ ☐ Host<br>Manage | Datastores Adapters Devices                                                                                                    |                                                                                                    | 🛛 Host<br>Munage 🔮 Upload 🕞 Download 🖳 Delete 🔒 Move 🌆 Copy 👛 Create directory 🛛 😍 Refresh |                                                          |
| Monitor            | 2 New datastore III Increase capacity   P Register a VM Register browser   C Refin                                                                                                    | sh   🔅 Actions 🔍 Search M                                                                                                    | Monitor 🗐 datastore1 🔷 🤐 \$EXTEND 🏠 🎯 darwin iso                                           |                                                          |
|                    | None         Date Hype         Discussion         Finese         Finese           indexbort         SSD         592.508         592.508         592.508         592.508         592.508         592.508         592.508         592.508         592.508         592.508         592.508         592.508         592.508         592.608         592.608         592.608         592.608         592.608         592.608         592.608         592.608         592.608         592.608         592.608         592.608         592.608         592.608         592.608         592.608         592.608         592.608         592.608         592.608         592.608         592.608         592.608         592.608         592.608         592.608         592.608         592.608         592.608         592.608         592.608         592.608         592.608         592.608         592.608         592.608         592.608         592.608         592.608         592.608         592.608         592.608         592.608         592.608         592.608         592.608         592.608         592.608         592.608         592.608         592.608         592.608         592.608         592.608         592.608         592.608         592.608         592.608         592.608         592.608         592.60 | v [pm] v [hoppa, v [Access, v<br>pm] v [pm] v [hoppa, v [Access, v<br>pm] v [pm] v [hoppa, v [Access, v<br>pm] v [pm] v [hoppa, v [Access, v [m] v [hoppa, v [hoppa, v [hop |                                                                                            | ic<br>ic<br>ic<br>ic<br>ic<br>ic<br>ic<br>ic<br>ic<br>ic |
|                    | (f) Recent tasks                                                                                                    |                                                                                                    | © Christiania                                                                              | J                                                        |

Next create a new VM of guest family "Other" and guet os "Oracle Solaris 11 64bit", select a datastore (best on ZFS) and customize VM settings. Click on "Add other device", select CD/DVD. Switch CD/DVD setting from Host device to Dastastore Iso file and select the OpenIndiana installer .iso. You can now boot the VM from the Live DVD.

|                                                                                                    |                                                                                                    |                                       | I Help + I Q Search - | vmware <sup>-</sup> ESXi <sup>-</sup>                                              | -A                                                                                                    | root@172.19.20.5                                                                                                    | ✓ I Help ✓ I Q Search ✓ |  |
|----------------------------------------------------------------------------------------------------|----------------------------------------------------------------------------------------------------|---------------------------------------|-----------------------|------------------------------------------------------------------------------------|----------------------------------------------------------------------------------------------------|----------------------------------------------------------------------------------------------------|-------------------------|--|
| T Navigator                                                                                                    | alhost.localdomain - Storage                                                                                                    |                                       |                       | 1 Navigator                                                                        | 政 Ol2018.10_gui                                                                                                    |                                                                                                    |                         |  |
| * 🛙 🏠 New virtual machine - Ol2016.10_gu                                                                                                 | i (ESXi 6.6 virtual machine)                                                                                                    |                                       |                       | * 🔒 Host                                                                           | 💕 Console 🛛 Monitor 🛛 🕨 Power                                                                                                    | on 🚆 Power off 🔢 Suspend 😋 Reset   🥜 Edit   🧭 Ref                                                                                                    | fresh 🛛 🔅 Actions       |  |
| <ul> <li>1 Select creation type</li> <li>2 Select a name and guest OS</li> <li>3 Select storage</li> <li>4 Gustomize settings</li> </ul> | Customize settings Codgue to visual machine ladditional options Visial Interview Mic Options All total days and dot etunice ladgitary All total days and data total stager |                                       |                       | Monitor<br>Monitor<br>• (1) Virtual Machines 11<br>• (1) C12016.10, gul<br>Monitor | Motor Steel Computer<br>Window Machines Computer<br>Window Machines Computer<br>Window Machines Computer<br>Machines Computer<br>Machines | Ol2016,10_guil         Oracle Solaris 11 (64.04)           Composition         ESSR 6.6 and Safer (VM Version 13)           VMaxee Tools         No           CVM         No           CMM         No | O MHZ<br>O MHZ<br>0 B   |  |
| o Ready to complete                                                                                                    |                                                                                                    |                                       |                       | ▶ ∰ napp-it-san ▶ ∰ ni 2016 10 minimal                                             |                                                                                                    |                                                                                                    | 2.99 KB                 |  |
|                                                                                                    | > 🖬 CPU                                                                                                    | 1 Vew hard disk                       | ×                     | More VMs                                                                           |                                                                                                    |                                                                                                    |                         |  |
|                                                                                                    | + 🛲 Memory                                                                                                    | 3072 Existing hard disk               | -                     | Storage                                                                            | Where Tools is not installed in this virtual machine. VMware Tools allows detailed guest information to be displayed as well as allowing you to perform operations on the guest OS, e.g. graceful shutdown, reboot, etc. You should install VMware Tools.                                                                                                    |                                                                                                    |                         |  |
|                                                                                                    | Hard disk 1                                                                                                    | 13 CD/DVD drive                       | 0                     |                                                                                    | Actions                                                                                                    | © Actions                                                                                                    |                         |  |
|                                                                                                    | KC SCSI Controller 0                                                                                                    | LSI Logic P 🗧 Floppy dri CD/DVD drive | • •                   |                                                                                    | + General Information                                                                                                    |                                                                                                    |                         |  |
|                                                                                                    | SATA Controller 0                                                                                                    | Serial port                           | 0                     |                                                                                    | Q Networking     Mission Tools                                                                                                    | No network information                                                                                                    | the before              |  |
|                                                                                                    | USB controller 1                                                                                                    | USB 2.0 USB controller                | •                     |                                                                                    | Storage                                                                                                    | 1 disk                                                                                                    |                         |  |
|                                                                                                    | INE Network Adapter 1                                                                                                    | hóg USB device                        | ▼ 🔽 Connect 💿         |                                                                                    | I Notes                                                                                                    |                                                                                                    | Edit notes              |  |
|                                                                                                    | > 🏢 Video Card                                                                                                    | Specify cus                           |                       |                                                                                    | * Performance summary last hour                                                                                                    |                                                                                                    |                         |  |
| <b>vm</b> ware                                                                                                    |                                                                                                    | PCI device                            |                       |                                                                                    |                                                                                                    | <ul> <li>Consumed host CF</li> <li>Consumed host mi</li> </ul>                                                                                                    | -U Ready<br>emory       |  |
|                                                                                                    |                                                                                                    | SCSI controller                       |                       |                                                                                    | £                                                                                                    |                                                                                                    |                         |  |
|                                                                                                    |                                                                                                    | SATA controller                       | Finish Cancel         |                                                                                    | (tead)                                                                                                    |                                                                                                    | 2.0 0.00                |  |
| R. Bo                                                                                                    | rent tasks                                                                                                    | NVMe controller                       |                       |                                                                                    | Recent tasks                                                                                                    |                                                                                                    |                         |  |

You can click on the monitor preview to enlarge the view. It is suggested to use the optional remote console Right-click on the console windows and Download VMRC. After downloading select Launch remote console.

| vmware <sup>,</sup> ESXi <sup>-</sup>                     |                                                                                           | rost@172.19.20.5 ▼   Holp ▼   Q Search ▼                                                                                                    | Ol2016 10. qui - VMware Remote Console      |             |
|-----------------------------------------------------------|-------------------------------------------------------------------------------------------|----------------------------------------------------------------------------------------------------|---------------------------------------------|-------------|
| T Navigator 🗆 🗗                                           | Ol2016.10_gul                                                                             |                                                                                                    |                                             |             |
| Host     Manage     Monitor     Si Virtual Machines     1 | Console Monitor   > Power on Power of Power of Cl2016.10_gui<br>Guest 05<br>Cl2016.10_gui | I Surpend Q Reset   / Edit   @ Refresh   \$ Actions<br>Crace Bissiani 11(6-b0)<br>CSN 6.5 and biller (MV version 13)<br>No MCMORY 3888                                                                                                    | VMRC + III + ↔ 🚍                            | > 📮 😪 🦉 堂   |
| Monhor<br>→                                               | Console                                                                                   | 1 OB<br>3 GB STORAGE<br>2.99 KB                                                                                                    | Computer GParted Partition<br>Editor        |             |
| Storage 2                                                 | VMmare Tools is Advotant Con Allowing you to Addons Addons                                | vole opcions for this vehial machine     vole opcions for this vehial machine     vole opcions for this vehial machine     vole opcions of the vehial vehicle of the vehicle opcions     vole opcions of vehicle opcions     vole opcions of vehicle opcions     vole opcions     vole opcicons     vole opcicons | jau s tanie<br>Openindiam _ive_             |             |
|                                                           | General Informatio     Dermissions                                                        |                                                                                                    | A00                                         |             |
|                                                           | ► A Networking                                                                            | n                                                                                                    |                                             |             |
|                                                           | Coll noes     Coll noes                                                                   | Cions 🔅                                                                                                    |                                             |             |
|                                                           | Notes     Notes     Notes                                                                 | / Edit notes                                                                                                    | install Openindiana<br>using text installer |             |
|                                                           | - Performance sums 👸 Delete                                                               |                                                                                                    |                                             |             |
|                                                           | 😗 Неф                                                                                     | Consumed host CPU Ready                                                                                                    | Trach                                       |             |
|                                                           | 100 Cpen in a new window                                                                  | Consumed host memory                                                                                                    | Install Openindiana                         | openindiana |

The remote console has a better reactiveness and less problems with special characters than the pure webconsole.

Now click on Install OpenIndiana and install to a virtual ESXi disk (>30 GB) and answer the setup questions. Without special needs, use the whole virtual disk as systemdisk for OI. During setup add a temporary root password (must be changed on first use) and create a regular user with a password. Remember them!

To escape the mouse from the ESXi console, press Ctrl + Alt on your keyboard.

### 3. Setup OpenIndiana (GUI edition with Mate desktop)

Install the version with a GUI for local system and file management + Firefox for napp-it management locally see also https://wiki.openindiana.org/oi/MATE+1.14+Desktop

After booting the live edition from DVD or an USB stick, click on "Install OpenIndiana" and install to a disk (>30 GB) and answer the setup questions. Without special needs, use the whole disk for OI. During setup add a temporary root password (must be changed later) and create a regular user with a password. Remember them!

After setup and reboot, the system comes up with a login screen. Login as the regular user from setup. Open a terminal and enter su for root permissions. Enter root pw. On first use you must change root pw.

On ESXi Install vmware tools via pkg install open-vm-tools (reboot) optionally update packages via pkg update

Install napp-it then via wget -O - www.napp-it.org/nappit | perl After napp-it is installed run a passwd root to create an SMB password for root, optionally reboot

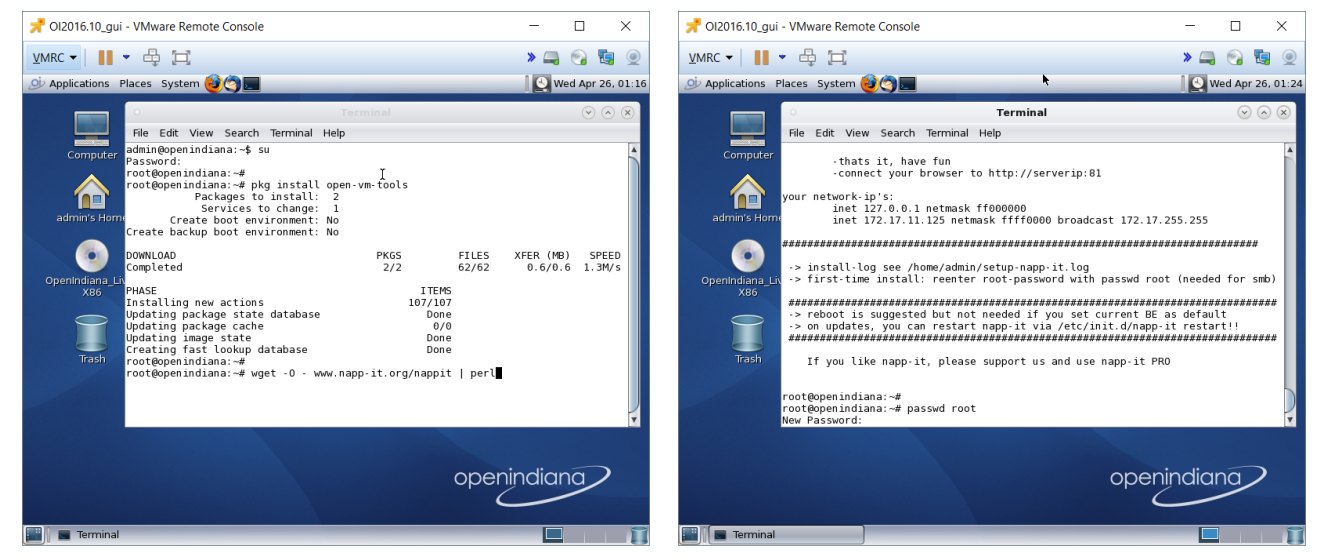

open firefox with URL http://localhost:81

| 📌 Ol2016.10_gui        | - VMware Remote Console -                                                                                                    |                                                                                                    | Di Applications Places                                                                                                    | System 🥹 🥎 📃                                                                                                    |                                                                                                    |                                                                                                    |                                                                                                    |                                                                                                    |
|------------------------|----------------------------------------------------------------------------------------------------|----------------------------------------------------------------------------------------------------|----------------------------------------------------------------------------------------------------|----------------------------------------------------------------------------------------------------|----------------------------------------------------------------------------------------------------|----------------------------------------------------------------------------------------------------|----------------------------------------------------------------------------------------------------|----------------------------------------------------------------------------------------------------|
|                        | - 육 🖂 🔷 🐂 🛶                                                                                                    | 😪 😼 🧕                                                                                                    |                                                                                                    | 0                                                                                                    | zfs-a                                                                                                    | uto-snap_frequen                                                                                                    | t-2017-04-26-18h01                                                                                                    |                                                                                                    |
| Di Applications P      | laces System 🕹 🖄 🖬 🛛 🚺 🖳 🔛 We                                                                                                    | d Apr 26, 17:4                                                                                                    | •                                                                                                    | File Edit View Go                                                                                                    | Bookmarks Help                                                                                                    |                                                                                                    |                                                                                                    |                                                                                                    |
| Field Appleading Field | And System ()     All a previous and set of the second set of the second second second set of the second second | <pre>biggr26.174 biggr26.174 b</pre> | Hi Ed. Vew<br>adsingenin indi<br>nessori<br>too. flags-off<br>indi<br>nessori<br>too. flags-off<br>control flags<br>indi<br>nopp-Hevel openine<br>About Help Servic<br>kare a da<br>da<br>control flags<br>deb<br>deb<br>deb<br>deb<br>deb<br>deb<br>deb<br>deb | Verse Lev Verse Verse<br>Back - Parce<br>20 April 20 April<br>31 Snaphots<br>10 Stytes<br>20 April 20 April<br>31 Snaphots<br>10 Stytes<br>20 April 20 April<br>31 Snaphots<br>20 April 20 April<br>31 Snaphots<br>20 April 20 April<br>31 Snaphots<br>20 April 20 April | 2004/Land         Prop.         Prop.         Prop.           2017 00:01:03 PM CEST - 0 K         SSS PH         Created 30         Created 30           2017 00:01:03 PM CEST - 0 K         SSS PH         Created 30         Created 30           2017 00:01:03 PM CEST - 0 K         SSS PH         Created 30         Created 30           2017 00:01:03 PM CEST - 0 K         Image: 1:06 K         SSS PH         Created 30           2017 00:01:03 PM CEST - 0 K         Image: 1:06 K         SSS PH         Created 30           2017 00:01:03 PM CEST - 0 K         Image: 1:06 K         SSS PH         Created 30           2017 00:01:03 PM CEST - 0 K         Image: 1:06 K         SSS PH         SSS PH           2017 00:01:03 PM CEST - 0 K         Image: 1:06 K         SSS PH         SSS PH           2017 00:01:03 PM CEST - 0 K         Image: 1:06 K         SSS PH         SSS PH           2017 00:01:03 PM CEST - 0 K         Image: 1:06 K         SSS PH         SSS PH           2017 00:01:03 PM CEST - 0 K         Image: 1:06 K         SSS PH         SSS PH           2017 00:01:03 PM CEST - 0 K         Image: 0 K         SSS PH         SSS PH           2017 00:01:03 PM CEST - 0 K         Image: 0 K         SSS PH         SSS PH           2017 00:01:01:01:01:01:01:01:01:01:01:01 | Construction     Construction     C | %         Q. List View         Q.           PM CEST         17.04.26.18%         Q.           2017.04.26.18%         17.04.26.18%         Q.           USE MORE         80.472.017.05.97.31.7%         CEST           68 April 2017.05.77.35 PM CEST         56 April 2017.05.77.35 PM CEST         56 April 2017.05.77.35 PM CEST           56 April 2017.05.77.35 PM CEST         56 April 2017.05.77.35 PM CEST         56 April 2017.05.77.35 PM CEST           56 April 2017.05.77.37 PM CEST         56 April 2017.05.77.37 PM CEST         56 April 2017.05.77.37 PM CEST | 01 Owner Permission Toot - Super-User drawnwaw root - Super-User drawnwaw root - Super-User drawnwaw root - Super-User drawnwaw root - Super-User drawnwaw root - Super-User drawnwaw root - Super-User drawnwaw |
| E Terminal             | openindiana // ZFS app                                                                                                    |                                                                                                    | and a second second                                                                                                    |                                                                                                    |                                                                                                    |                                                                                                    |                                                                                                    |                                                                                                    |

- use menu System > preferences (OI GUI) to increase scree resolution

- use filebrowser to manage files locally
- use Timeslider (filemanager function to browse snaps) to open a folder and go back in time over snaps

#### Remote graphical management via VNC

- htps://wiki.openindiana.org/oi/4.7+Remote+Graphical+Login:+Using+Xvnc+and+gdm+for+One-Shot+sessions

Local + remote management and especially Timeslider are killer features of the GUI version of OpenIndiana